# ليزنتو ةيجراخلا تامجلا تاداەشل CSR ءاشنإ يف مٌكحتلا ةدحو ىلإ ةلسلسلسلا تاذ تاداەشلا (WLC) ةيكلساللا LAN ةكبش

### تايوتحملا

<u>ةمدق ملا</u> <u>ةيساسألا تابلطتملا</u> <u>تابلطتملا</u> <u>ةمدختسملا تانوكملا</u> <u>قطبضنملا تاداهشلا</u> <u>قديقملا قداهشلا معد</u> <u>ةداەشلا تايوتسم</u> CSR ءاش نا 1. ةوطخلا OpenSSL عم A. CSR رایخلا <u>WLC ةطساوب مؤاشنا مت يذل CSR .ب رايخل ا</u> <u>ةعقوم ةداەشلا ىلع لوصحلا .2 ةوطخلا</u> <u>ةس سؤمل ل قدص مل ا عجرمل ا نم Final.pem فل م عال ع لوص حل ا :أ رايخل ا</u> <u>ثلاث فرط نم قدصم عجرم نم Final.pem فلم علاع لوصحايا :ب رايخايا</u> مادختساب WLC <u>ىل ثلاثا فرطلا قدامش ليزنت .رماوألا رطس قمجاو 3 قوطخلا</u> <u>(رماوألا رطس قمجاو) CL</u> <u>WLC ىل ثلاثا فرطلا ةداەش لېزىت .قېموسرلا مدختسملا قەجاو 3 قوطخلا WLC يا ثلاثا ئال كى WLC يا مدختسملا مەجاو 3 قوطخلا</u> امحالصاو ءاطخألا فاشكتسا (HA SSO) ىلاعلا رفاوتلا تارات <u>ةلص تاذ تامولعم</u>

# ەمدقملا

ةكبشلا يف مكحتلا مئاوق ىلع تاداەش داريتساو ءاشنا ةيفيك دنتسملا اذه حضوي ليغشتلا ماظنب (WLCs) ةيكلساللا ةيلحملا

# ةيساسألا تابلطتملا

تابلطتملا

:ةيلاتا عيضاوملاب ةفرعم كيدل نوكت نأب Cisco يصوت

• ةطقنو (WLC) ةيكلساللاا ةيلحملا ةكبشلا يف مكحتلا رصنع نيوكت ةيفيك ليغشتلل ةيكلساللاا ليمعلا ةقاطبو Lightweight (LAP) عضولا يف لوصولا يساسألا

- قيبطت مادختسإ ةيفيك
- القيمة المالية المالية ال مالية المالية المالية المالية المالية المالية المالية المالية المالية المالية المالية المالية المالية المالية الم مالية المالية المالية المالية المالية المالية المالية المالية المالية المالية المالية المالية المالية المالية المالية المالية المالية المالية المالية المالية المالية ال مالية المالية المالية المالية المالية المالية المالية المالية المالية المالية المالية المالية المالية المالية المالية المالية المالية المالية المالية المالية المالية المالية المالية المالية المالية المالية المالية المالية المالية المالية المالية الم مالية المالية المالية المالية المالية المالية المالية المالية المالية المالية المالية المالية المالية المالية المالية المالية المالية المالية المالية المالية المالية المالية م مالية المالية المالية المالية المالية المالية مالية مالية مالية مالية مالية مالية مالية مالية مالية مالية مالية م مالية مالية مالية مالية مالية مالية مالية مالية مالية مالية مالية مالية مالية مالية مالية مالية مالية مالية مالية مالية مالية مالية مالية مالية مالية مالية مالية مالية مالية مالية مالية مالية مالية مالية مالية مالية مالية مالية مالية مالية مالية مالي مالية مالية مالية مالية مالية مالية مالية مالية مالية مالية مالية مالية مالية مالية مالية مالية مالية مالية مالية مالية مالية مالية مالية مالي مالية مالية مالية مالية مالية مالية مالية مالية مالية مالية مالية مالية مالية مالية مالية مالية مالية مالي مالية مالية مالية ماليية مالية مالية ممالية

#### ةمدختسملا تانوكملا

ةيلاتلا ةيداملا تانوكملاو جماربلا تارادصإ ىلإ دنتسملا اذه يف ةدراولا تامولعملا دنتست

- 8.3.102 رادصإلا، ،تباثلا جمانربلا لغشي يذلا Cisco 5508 WLC
- قيبطت OpenSSL قيبطت Microsoft Windows
- دصم ةيجراخ ةهجب ةصاخلا ليجستلا ةادأ

ةصاخ ةيلمعم ةئيب يف ةدوجوملا ةزهجألا نم دنتسملا اذه يف ةدراولا تامولعملا ءاشنإ مت. تناك اذإ .(يضارتفا) حوسمم نيوكتب دنتسملا اذه يف ةمدختسُملا ةزهجألا عيمج تأدب رمأ يأل لمتحملا ريثأتلل كمهف نم دكأتف ،ليغشتلا ديق كتكبش.

# ةطبضنملا تاداهشلا

ةلسلسلا يف ةداەش لك اەيف عقوت تاداەشلا نم ةلسلس يە تاداەشلا ةلسلس ةيلاتلا ةداەشلاب.

عجرم ةداەش ىلإ ريظن ةداەش نم ةقث ةلسلس ءاشنإ وە تاداەشلا ةلسلس نم ضرغلا اەعيقوت دنع ريظنلا ةداەش يف ةيوەلا عاديإب قدصملا عجرملا موقي .ةقث قدصم.

قدصملا عجرملا ةداهش نم ةخسن دوجوب هيلإ راشي) هب قثت يذلا وه قدصملا عجرملا ناك اذإ اضيأ عقوملا ريظنلا ةداهشب قثت نأ كنكمي هنأ ينعي اذه نإف ،(رذجلا تاداهشلا ليلد يف

ليمعلا ركذي .فورعم قدصم عجرم لبق نم أشنت مل اهنأل تاداهشلا ءالمعلا لبقي ال ام ابلاغ ةداهشلا ةحص نم ققحتلا نكمي ال هنأ ةداع.

فورعم ريغ رمأ وهو ،طسوتم قدصم عجرم لبق نم ةعقوم ةداهشلا نوكت امدنع لاحلا وه اذه وأ ةلوصوم SSL ةداهش مادختسإ يرورضلا نم ،تالاحلا هذه لثم يف .ليمعلا ضرعتسمل تاداهش ةعومجم.

#### ةديقملا ةداەشلا معد

بيولا ةقداصمل ةلسلستم ةداهشك زاهجلا ةداهش ليزنتب مكحتلا ةدحو حمست.

#### ةداەشلا تايوتسم

- الما تكان الله المان المان المان المان المان المان المان المان المان المان المان المان المان المان المان الم (WLC) الم المان المان المان المان المان المان المان المان المان المان المان المان المان المان المان المان المان
- التي المان المان المان المان المان المان المان المان المان المان المان المان المان المان المان المان المان ال قاد ممال المام المان المان المان المان المان المان المان المان المان المان المان المان المان المان المان المان
- ة يلحملا ةكبشلا يف مكحتلاً رصنع يلع مداخ ةداهش مادختسا 3 يوتسملاً CA رذج ةداهشو ةطيسولاً CA يتداهشو (WLC) ةيكلساللا

ةلسلستملاا تاداەشلا (WLC) ةيكلساللا ةيلحملا ةكبشلا يف مكحتلا رصنع معدي ال ةيكلساللا ةيلحملا ةكبشلا يف مكحتلا رصنع ىلع تيابوليك 10 نع اەمجح ديزي يتلا ثدحألا تارادصإلاو WLC نم 7.0.230.0 رادصإلا يف دييقتلا اذه ةلازا تمت ،كلذ عمو .(WLC)

بيولاا ةرادإو بيولاا ةقداصمل لعفلاب ةبولطمو ةموعدم ةلصوملا تاداهشلا :ةظحالم 📎

بيولا ةقداصم وأ ةرادإلا وأ يلحملا EAP ل لماكلاب ةموعدم لدبلا فرحأ تاداهش :ةظحالم 🔌

يلي امم يأ بيولا ةقداصم تاداهش نوكت نأ نكمي:

- لېكم •
- لبكم ريغ •
- يئاقلت ءاشنإ •

َةلسلستملا تاداەشلا معد متي ،ثدحألا تارادصإلاو WLC نم 7.6 رادصإلا يف :ةظحالم (ةبولطم نوكت يلاتلابو) طقف

اهيف متي يتلا ءازجألا لهاجتي دنتسملا اذه نإف ،ةرادإلا ضرغل ةطبارتم ريغ ةداهش ءاشنإل قداهشب ةداهشلا جمد CA.

ىلإ ةداەش (SSL) نمؤم ليصوت ذخأم ةقبط حيحص لكشب بكري نأ فيك ةقيثو اذه شقاني WLC.

#### CSR ءاشنإ .1 ةوطخلا

يف ةنكمملا ةديحولا ةقيرطلا) OpenSSL مادختساب ايودي امإ .CSR ءاشنإل ناتقيرط كانه ةيكلساللا ةيلحملا ةكبشلا يف مكحتلا رصنع ىلإ لاقتنالا وأ (8.3 WLC لبق ام جمانرب (WLC) ءاشنإل هسفن (SR (موتم) ي

OpenSSL عم A. CSR رايخلا

ا تحداهشلل كرتشملا مسالا يف ةقحاللا تارادصإلاو Chrome version 58 قثت ال :ةظحالم تفاضإ ةيفيك يلاتلا مسقلا حرشي .اضيأ ليدبلا عوضوملا مسا دوجو بلطتتو ،اهدحو ل SAN لوقح OpenSSL لوقح

OpenSSL: مادختساب CSR ءاشنإل ةيلاتلا تاوطخلا لمكأ

. ەحتفو <sup>⊠</sup> <u>OpenSSL</u> تيبثتب مق .1

. OpenSSL.exe يف ادوجوم C:∖> openSSL.exe نوكي Nicrosoft Windows، يف

مكحتال رصنع تارادصإل هب ىصومال رادصإلا وه 0.9.8 رادصإلا OpenSSL :ةظحالم 💊 رادصإلا نم ارابتعا ،كالذ عمو ،ةميدقالا (WLC) ةيكالسالالا ةيالحمالا ةكبشال يف نم ءاطخألاا حيحصت فرعم ىلاٍ عجرا) OpenSSL نم 1.0 رادصإلاا معد ةفاضإ تمت ،7.5 OpenSSL v1.0 عم اهؤاشنإ مت يتلا تاداهشلل معد ىلاٍ جاتحي - Cisco <u>CSCti65315</u> ىلمعتو OpenSSL 1.1 لامعأ رابتخإ اضيأ مت .همادختساب ىصوملا رادصإلاا وهو قرحاللا UDE و 8.x تارادصإ

2. اذه CSR ل هريرحتل هنم ةخسن ءارجإب مقو كب صاخلاا OpenSSL نيوكت فلم عقوم ددح. ت قيلات ماسقالا ا قفاضإل ةخسنلا ريرحتب مق :

```
3.
        <#root>
        [req]
        req_extensions = v3_req
        [ v3_req ]
    # Extensions to add to a certificate request
    basicConstraints = CA:FALSE
    keyUsage = nonRepudiation, digitalSignature, keyEncipherment
    subjectAltName = @alt_names
    [alt_names]
    DNS.1 = server1.example.com
    DNS.2 = mail.example.com
    DNS.3 = www.example.com
    DNS.4 = www.sub.example.com
    DNS.5 = mx.example.com
```

DNS.6 = support.example.com

ءامسألاا عيمج ىلع (كلذ ىلإ امو) "DNS.2"و "DNS.1" ب أدبت يتلا دونبلا يوتحت نأ بجي طخلاب روطسلا. WLC ل مدختسم نكمم URL ناونع يأ بتكا مث .كتاداهشل ةليدبلا openSSL ةخسن يف اهيلع قيلعتلا مت وأ ةدوجوم نكت مل قباسلا لاثملا يف ضيرعلا رادصإلاو ليغشتلا ماظن عم ريبك لكشب فلتخي نأ نكمي .انربتخم نم لاثملا ليبس ىلع opensst-san.cnf مساب نيوكتلا نم لدعملا رادصإلا اذه ظفح متي 4. ديدج CSR ءاشنإلا رمألا اذه لخداً 4.

#### <#root>

OpenSSL>

req -new -newkey rsa:3072 -nodes -keyout mykey.pem -out myreq.pem -config openssl-san.cnf

ادحلا (WLCs) ةيكلساللا ةيلحملا ةكبشلا يف مكحتلا مئاوق معدت :ةظحالم 🕺 8.5 جمانربلا رادصإ يف تب 4096 غلبي يذلا حاتفملا مجحل ىصقألا ريفوت .كيلاود اذكهو ،ةنيدملا ،ةيالولا ،دلبلا مسا :تامولعملا ضعبل ةبلاطم كانه .5 ةبولطملا تامولعملا.

♦ يذلا فيضملا مسا نأ نم دكأت .حيحصلا ماعلا مسالا ريفوت مهملا نم :ةظحالم فيضملا مسا لاخدا قباطي (عئاشلا مسالاا) ةداهشلا ءاشنإل همادختسا متي يف مكحتلا رصنع ىلع ةيرهاظلا ةهجاولل IP ناونعل (DNS) لاجملا مسا ماظنل دعب ،اضيأ .اضيأ DNS يف دوجوم مسالا نأو (WLC) ةيكلساللا ةيلحملا ةكبشلا اذه يرسي يكل ماظنلا ديهمت ةداعإ بجي ،(VIP) ةيرهاظلا IP قهجاو ىلع رييغتلا ءارجإ اذه يرسي يكل ماظنلا. ديهمت قداع بجي ،(VIP) قيرهاظلا ا

:لاثم يلي اميف

#### <#root>

OpenSSL>

req -new -newkey rsa:3072 -nodes -keyout mykey.pem -out myreq.pem -config openssl-san.cnf

Loading 'screen' into random state - done Generate a 1024 bit RSA private key writing new private key to 'mykey.pem' \_\_\_\_ You are about to be asked to enter information that is incorporated into your certificate request. What you are about to enter is what is called a Distinguished Name or a DN. There are quite a few fields but you can leave some blank For some fields there is a default value, If you enter '.', the field is left blank. Country Name (2 letter code) [AU]:US State or Province Name (full name) [Some-State]:CA Locality Name (eg, city) []:San Jose Organization Name (eg, company) [Internet Widgits Pty Ltd]:ABC Organizational Unit Name (eg, section) []:CDE Common Name (eg, YOUR name) []:XYZ.ABC Email Address []:(email address)

Please enter the following 'extra' attributes to be sent with your certificate request A challenge password []:Test123 An optional company name []:OpenSSL>

- 6. نيزختلا ةكبش تامس دوجول ةبسنلاب ةصاخ) CSR نم ققحتلا كنكمي (SAN) نيزختلا ةكبش تامس دوجول ةبسنلاب قصاخ) openssi req -text -noout -in csrfilename مادختساب 7. نىفلم ءاشنإ متى ،ةبولطملا لىصافتلا قفاك رىفوت دعب.
  - mykey.pem مسا نمضتي ديدج صاخ حاتفم •
  - myreq.pem مسا نمضتي يذلI אmyreq.pem

WLC ةطساوب ەؤاشنإ مت يذلI CSR .ب رايخلا

رادصإلا لغشت كب ةصاخلا (WLC) ةيكلساللا ةيلحملا ةكبشلا يف مكحتلا قدحو تناك اذا يف مكحتلا قدحو مادختسإ وه انامأ رثكألا رايخلا نإف ،ثدحأ رادصإ وأ جمانربلا نم 8.3.102 لا يف دلوتي حاتفملا نا يه ةزيملاو .CSR ءاشنإل (WLC) ةيكلساللا ةيلحملا ةكبشلا WLC يجراخلا ملاعلا يف ادبا هفشك يرجي ال اذكهو ؛WLC لا ادبا كرتي الو WLC

مكحتلا ةدحو يف (SAN) نيزختلا ةقطنم ةكبش نيوكتب ةقيرطلا هذه حمست ال ،نآلا ىتح ةنيعم تاضرعتسم عم لكاشم ثودح ىلإ يدؤت اهنأب ةفورعملا (CSR) دعب نع لوصولا يف لوقح جارداب ةقدصملا عجارملا ضعب حمست .(SAN) نيزخت ةقطنم ةكبش ةمس دوجو بلطتت كلذ نم ققحتلا لضفألا نم كلذل ،عيقوتلا تقو يف (SAN) نيزختلا ةقطنم ةكبش الالذ نم ققحتلا لضفألا نم كلذل ،عيقوتلا تقو يف (SAN) نيزختلا عجرملا مادختساب

عاشنإ مدختسي CSR) ةيكلساللاا ةيلحملا ةكبشلا يف مكحتلا رصنع ةطساوب CSR عاشنإ مدختسي (WLC) مي ولات تب 256 وه ECDSA حاتفم مجحو تب 2048 حاتفم مجحو تب

:رمأ اذه ،بيو ةقداصمل CSR تقلخ in order to تلخد

(WLC) >config certificate generate csr-webauth BE BR Brussels Cisco TAC mywebauthportal.wireless.com tac@cisco.com —قداەش لا بلط عدب—

MIICqjCCAZICAQAwZTELMAkGA1UECAwCQIIxETAPBgNVBAcMCEJydXNzZWxzMQ4w DaydvqqkdavdAXNjbzIMAoGA1UECwwDVEFDMSUwIwYDVQQDDBxteXdIYmF1dGhw b3J0YWwud2lyZWxIc3MuY29tMIIBIjANBgkqhkiG9w0BAQEFAAOCAQ8AMIIBCgKC AQEAnssc0BxIJ2ULa3xgJH5IAUtbd9CuQVqqf2nflh+V1tu82rzTvz38bjF3g+MX JiaBbKMA27VJH1J2K2ycDMlhjyYpH9N59T4fXvZr3JNGVfmHIRuYDnCSdil0ookK FU4sDwXyOxR6gfB6m+Uv5SCOuzfBsTz5bfQ1NIZqg1hNemnhqVgbXEd90sgJmaF2 0tsL0jUhbLosdwMLUbZ5LUa34mvufoI3VAKA0cmWZh2WzMJiaI2JpbO0afRO3kSg x3XDkZiR7Z9a8rK6Xd8rwDIx0TcMFWdWVcKMDgh7Tw+Ba1cUjjIMzKT6OOjFGOGu yNkgYefrrBN+WkDdc6c55bxErwIDAQBoAAwDQYJKoZIhvcNAQELBQADggEBAB0K ZvEpAafoovphIcXIEIL2DSwVzjIbd9u7T5JRGgqri1I9/0wzxFjTymQofga427mj 5dNqICWxRFmKhAmO0fGQkUoP1YhJRxidu+0T8O46s/stbhj9nuInmoTgPaA0s3YH tDdWgjmV2ASnroUV90BNu3wR6RQtKDX/CnTSRG5YufTWOVf9IRnL9LkU6pzA69Xd YHPLnD2ygR1Q+3Is4+5Jw6ZQAaqIPWyVQccvGyFacscA7L+nZK3SSITzGt9B2HAa PQ8DQOaCwnqt2efYmaezGiHOR8XHOaWcNoJQCFOnb4KK6/1aF/7eOS4LMA+jSzt4 Wkc/wH4DyYdH7x5jzHc=

—ةيئاەنلا ةداەشلا بلط—

:ىلإ رمألا ريغتي ،بيولا لوؤسمل CSR ءاشنإل

الالحيان المرافية المرافية

### ىلإ 🖋

(CSR) ەسفن ليمعلا ةطساوب لادبتسالل ةلباقلا مكحتلا ةدحو ميلست كيلع نيعتي مث (PKI) ماعلا حاتفملل ةيساسألا ةينبلا وأ ةيجراخلا ةەجلل ةعباتلا عيقوتلا ةطلس ىلإ ەذە كتسسۇمب ةصاخلا.

### ةعقوم ةداەشلا ىلع لوصحلا .2 ةوطخلا

ةسسؤملل قدصملا عجرملا نم Final.pem فلم ىلع لوصحلا :أ رايخلا

لااثملا اذه يف Windows Server 2012) ةسسؤملل يلاح قدصم عجرم الإ لااثملا اذه ضرعي ال). قال قدصم عجرم دادعإل ةمزاللاا تاوطخلا يطغي الو.

1. قرف رقناو (https://<CA-IP>/certsrv ةداع) ضرعتسملا يف InterUp CA مداع (مرعتسملا ي القاتنا). Request a certificate.

| W | el | co | m | e |  |
|---|----|----|---|---|--|
|   |    |    |   |   |  |

Use this Web site to request a certificate for your Web browser, e-mail client, or other program. By using a certificate, you can verify your identity to people you communicate with over the Web, sign and encrypt messages, and, depending upon the type of certificate you request, perform other security tasks.

You can also use this Web site to download a certificate authority (CA) certificate, certificate chain, or certificate revocation list (CRL), or to view the status of a pending request.

For more information about Active Directory Certificate Services, see Active Directory Certificate Services Documentation.

Select a task: Request a certificate View the status of a pending certificate request Download a CA certificate, certificate chain, or CRL

2. رقنا advanced certificate request.

# **Request a Certificate**

# Select the certificate type: User Certificate

# Or, submit an advanced certificate request.

ةيكلساللا ةيلحملا ةكبشلا يف مكحتلا رصنع نم هيلع تلصح يذلا CSR لخداً .3 web Server. وتخأ ،ةداهشلا بلاق ةلدسنملا ةمئاقلا يف .OpenSSL وأ (WLC)

#### Submit a Certificate Request or Renewal Request

To submit a saved request to the CA, paste a base-64-encoded CMC or PKCS #10 ce Request box.

#### Saved Request:

| Base-64-encoded<br>certificate request<br>(CMC or<br>PKCS #10 or<br>PKCS #7): | 5dNqlCWxRFmKhAmOOfGQkUoP1YhJRxidu+0T8O46<br>tDdWgjmV2ASnroUV9oBNu3wR6RQtKDX/CnTSRG5Y<br>YHPLnD2ygR1Q+3Is4+5Jw6ZQAaqlPWyVQccvGyFa<br>PQ8DQOaCwnqt2efYmaezGiHOR8XHOaWcNoJQCFOn<br>Wkc/wH4DyYdH7x5jzHc=<br>END CERTIFICATE REQUEST |   |  |  |  |  |  |
|-------------------------------------------------------------------------------|----------------------------------------------------------------------------------------------------|---|--|--|--|--|--|
| Certificate Template:                                                         |                                                                                                    |   |  |  |  |  |  |
|                                                                               | Web Server                                                                                                    |   |  |  |  |  |  |
| Additional Attribu                                                            | utes:                                                                                                    |   |  |  |  |  |  |
| Attributes:                                                                   |                                                                                                    |   |  |  |  |  |  |
|                                                                               | Submit >                                                                                                    | _ |  |  |  |  |  |

4. رايتخالا رزBase 64 encoded قوف رقنا.

The certificate you requested was issued to you.

DER encoded or OBase 64 encoded Download certificate Download certificate chain

PEM يلإ اهليوجتب مقف ،(p7b.) PKCS7 عونلا نم اهليزنت مت يتلا ةداهشلا تناك اذإ .5 : ("All-certs.p7b" فلم مساك تاداهشلا ةلسلس لىزنت مت ىلاتلا لاثملا ىف) :

all-certs.p7b -out all-certs.pem يف-

حاتفملاب ("All-certs.pem" يمست ،لاثملا اذه يف) تاداهشلا قلسلس تاداهش جمدب مق .6 اذه يف mykey.pem وه يذلاو ،زاهجلا ةداهشل صاخلا حاتفملا) CSR عم هؤاشناٍ مت يذلا صاخلا ةئيء يلء فلملا ظفحو ،(CSR ءاشنإل OpenSSL) أ رايخلا عم لاقتنالاب تمق اذإ (لاثملا ةيكلساللاا ةيلحملا ةكبشلا يف مكحتلا رصنع نم ةرشابم CSR ءاشنإب تمق اذإ final.pem. .ةوطخلا هذه يطختب مقف ،(B رايخلا) (WLC).

:final.pem و All-certs.pem تافلم ءاشنإل OpenSSL قىبطت ىف رماوألا ەذە لخدأ

<#root>

openss1>

```
pkcs12 -export -in All-certs.pem -inkey mykey.pem
      -out All-certs.p12 -clcerts -passin pass:check123
       -passout pass:check123
```

openss1>

```
pkcs12 -in All-certs.p12 -out final.pem
       -passin pass:check123 -passout pass:check123
```

💊 .رورملا ةملك-و رورملا ةملك - تاملعملل رورم ةملك لاخدإ كيلع بجي ،رمألا اذه يف :ةظحالم certpassword ةملعملاً pass- ةملعملل اەنيوكت مت يتلا رورملاً ةملك قباطت نأ بجي ا ىف .(WLC) ةىكلساللاا ةىلحملا ةكبشلا ىف مكحتلا رصنع ىلع اەنىوكت مت ىتلا

ةيلحملا ةكبشلا يف مكحتلا رصنع ىلا ەليزنت ديرت يذلا فلملا وە Final.pem م A. CSR رايخلا" عابتاب تمق اذا (WLC) ةيكلساللا

ةكبشلا يف مكحتلا رصنع ةطساوب هؤاشنإ مت يذلا CSR .ب رايخلا" تعبتا دق تنك اذإ ىل الله مليزنت متيس يذلا فلملا وه all-certs.pem نإف ،"هسفن (WLC) ةيكلساللا ةيلحملا يف ةيلاتلا ةوطخلا لثمتت .(WLC) ةيكلساللا ةيلحملا ةكبشلا يف مكحتلا رصنع (WLC) ةيكلساللا قيلحملا قكبشلا يف مكحتلا رصنع يل فلملا اذه ليزنت

ثالث فرط نم قدصم عجرم نم Final.pem فالم يلع لوصحالا :ب رايخال

.CA ليجست ةادأ يأ يف اهقصلو CSR تامولعم خسنا .1

ةداەشلا عيقوتب ةيجراخلا ةەجلل CA موقي ،ةيجراخلا ةەجلل CA ىلإ CSR لاسرا دعب تاداەشلا ةلاح يف .ينورتكلالا ديربلا ربع ةعقوملا تاداەشلا ةلسلس لاسراو ايمقر ةطيسو ةداەش كيدل ناك اذإ .CA نم اەلمكأب تاداەشلا ةلسلس ملتست ،ةلصوملا عجرملا نم ةثالثلا تاداەشلا ەذە ملتست كناف ،لاثملا اذە يف امك طقف ةدحاو قدصملا

- pem.رذجلا ةداەش •
- .pem.ةطسوتم ةداەش •
- pem.زاەجلا ةداەش •

َةئزجتلا ةيمزراوخ ريفشت عم Apache عم ةقفاوتم ةداهشلا نأ نم دكأت :ةظحالم 1 ةنمآلا (SHA1).

. فلم لك تايوتحم قصلو خسنب مق ،ةثالثلا صيخارتلا لك كيدل نوكي نأ درجمب .2 بيترتلا اذهب رخآ فلم يف:

-----BEGIN CERTIFICATE-----\*Device cert\* -----END CERTIFICATE-----\*Intermediate CA cert \* -----END CERTIFICATE----------BEGIN CERTIFICATE------\*Root CA cert \* -----END CERTIFICATE-----

- 3. مَئيه يلع فلملا ظفحا All-certs.pem.
- 4. حاتفملا) CSR عم هؤاشنإ مت يذلا صاخلا حاتفملا عم all-certs.pem قداهش جمدب مق أ رايخلا مدختست تنك اذإ (لاثملا اذه يف mykey.pem وه يذلاو ،زاهجلا قداهشل صاخلا CSR ءاشنإب تمق اذإ final.pem. قئيه ىلع فلملا ظفحب مقو ،(CSR ءاشنإل OpenSSL) مقف ،(B رايخلا) (WLC) ةيكلساللا قيلحملا قكبشلا يف مكحتلا رصنع نم قرشابم .قوطخلا هذه يطختب

:final.pem و All-certs.pem تافلم ءاشنإل OpenSSL قيبطت يف رماوألا هذه لخدأ

openss1>

```
pkcs12 -in All-certs.p12 -out final.pem
    -passin pass:check123 -passout pass:check123
```

ن مراك-و رورملا ةملك - تاملعملل رورم ةملك لاخدا كيلع بجي ،رمألا اذه يف :ةظحالم pass - قملعملك - قملعملل اونيوكت مت يتلا رورمل قملك قباطت نأ بجي .رورملا مل عمل عمل الله عمل الله وي من وكت مت يتلا ورمل الله ملك قباطت نأ بجي .رورمل ميل حمل الله ويف مكحتل المين على على المن وكت مت يتلا الله ويف - لا االم اذه يف .(WLC) وي عن الملك الله الم اذه يف .(WLC) الم password - و pass مركل الم اذه يق دت مل عم الع

معد مت :ةظحالم SHA2 أمعدل بلط وه Cisco <u>CSCuf20725</u> تم ءاطخألاا حيحصت فرعم .اضيأ SHA2 معد مت :ةظحالم SHA512.

ىلإ ثلاثلا فرطلا ةداەش ليزنت .رماوألا رطس ةەجاو 3 ةوطخلا

# (رماوألا رطس ةهجاو) CLI مادختساب WLC

اذه تمتأ steps لا بلجي نأ ULC لا عم WLC ل

.كب صاخلا TFTP مداخ ىلع يضارتڧالا ليلدلا ىلٍ final.pem ڧلم لقنا .1

2. دادعإ ةيلمع download لا تريغ in order to رمأ اذه ،CLI لا يف تلخد

```
<#root>
    >
transfer download mode tftp
    >
transfer download datatype webauthcert
    >
transfer download serverip
    >
transfer download path
    >
transfer download filename final.pem
```

ريڧشت كڧ نم ليغشتلا ماظن نكمتي ىتح pem. ڧلمب ةصاخلا رورملا ةملك لخدأ .3 .ةداەشلاو SSL حاتڧم

<#root>

>

اەسفن يە certpassword قميق نأ نم دكأت :ةظحالم certpassword قميق نأ نم دكأت :ةظحالم نأ بجي ،لاثملا اذه يف CSR <u>ءاشنا</u> مسق نم (5 وأ) 4 ةوطخلا يف اەنييعت مت يتلا ULC لا تلمعتسا ،نوكي نأ) ب رايخ تنأ راتخي نإ CSR، لا تكرمت (certpassword check123 نوكت غراف لاجم certpassword لا تكرت ،(CSR لا دلي نأ ەسفن

4. دنع y لخدأ مث .دادعإ ةيلمع ثيدحتلا تدهاش in order to رمأ transfer download start لخدأ . يلي اميف .حاتفملاو ةداهشلا ليزنت ءدبو ةيلاحلا ليزنتلا تادادعإ ديكأتل ةبلاطملا لااثم

#### <#root>

(Cisco Controller) >

transfer download start

| Mode |                      | TFTP          |
|------|----------------------|---------------|
| Data | Туре                 | Site Cert     |
| TFTP | Server IP            | 10.77.244.196 |
| TFTP | Packet Timeout       | 6             |
| TFTP | Max Retries          | 10            |
| TFTP | Path                 | /             |
| TFTP | Filename             | final.pem     |
|      |                      |               |
| Thic | might take some time |               |

Are you sure you want to start? (y/N)

У

TFTP EAP Dev cert transfer start.

Certificate installed.

Reboot the switch to use new certificate.

حبصت يكل (WLC) ةيكلساللاا ةيلحملا ةكبشلا يف مكحتلا رصنع ديەمت دعاً .5 لوعفملا ةذفان تارييغتلا.

## فرطلا ةداەش ليزنت .ةيموسرلا مدختسملا ةەجاو 3 ةوطخلا (GUI) ةيموسرلا مدختسملا ةەجاو مادختساب WLC ىلإ ثلااثلا

مدختسملا ةهجاو مادختساب WLC ىلإ ةلصوملا ةداهشلا ليزنتل ةيلاتلا تاوطخلا لمكأ (GUI) قيموسرلا

- .TFTP مداخ ىلع يضارتڧالا ليلدلا ىلإ final.pem زاهجلا ةداهش خسنا .1
- 2. بيولا ةقداصم ةداهش ةحفص حتفل Security > Web Auth > Cert راتخن.
- 3. مداخ تاملعم نم Download SSL Certificate قداهش ضرعل رايتخالاا ةناخDownload SSL Certificate نم ققحت TFTP.
- 4. لدان TFTP لا نم ناونعلا ،لاجم ناونعلا يف تلخد.

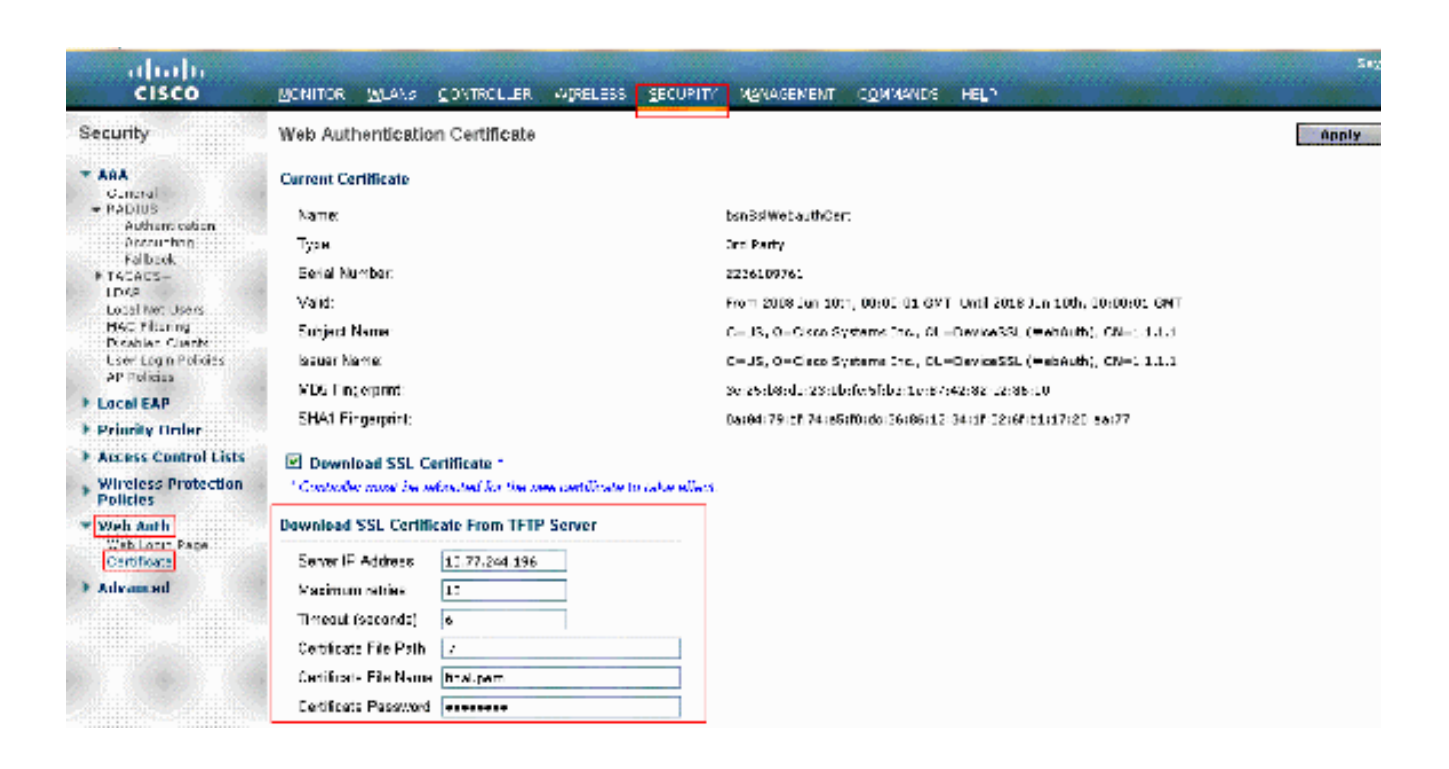

- ةداەشلاب صاخلا ليلدلا راسم لخدأ ، فلملا راسم لقح يف .5.
- ةداەشلا مسا لخدأ ،فلملا مسا لقحلا يف .6
- ةداەشلا ةيامحل اەمادختسإ مت يتلا رورملا ةملك لخدأ ،ةداەشلا رورم ةملك لقح يف .7.
- 8. رقنا Apply.
- 9. رتخأ ،ليزنتلا لامتكا دعب Commands > Reboot > Reboot.
- 10. قوف رقنا ،تارييغتلا ظفح كنم بلط اذإ Save and Reboot.
- .مكحت زاهجلا ديعي نأ كرارق تدكأ ok in order to ةقطقط .11

### اهحالصإو ءاطخألا فاشكتسا

ةيكلساللاا ةيلحملاا ةكبشلا يف مكحتلا رصنع ىلع ةداەشلا تيبثت ءاطخاً فاشكتسال (WLC) قيكرساللاا ةيلحملا ةكبشلا يف مكحتلا رصنع ىلع رماوأ رطس حتفا ،اەحالصاو (WLC) قداەشلا ليزنت ءارجإ لمكأ مث debug pm pki enable و debug transfer all enable لخدأو.

In some cases, the logs only say that the certificate installation failed:

\*TransferTask: Sep 09 08:37:17.415: RESULT\_STRING: TFTP receive complete... Installing Certificate.

\*TransferTask: Sep 09 08:37:17.415: RESULT\_CODE:13

TFTP receive complete... Installing Certificate.

\*TransferTask: Sep 09 08:37:21.418: Adding cert (1935 bytes) with certificate key password.

\*TransferTask: Sep 09 08:37:21.421: RESULT\_STRING: Error installing certificate.

نأ بلطتي 7.6 رادصإلاا نم رخأتم WLCs نأ ركذت .ةلسلسلاو ةداەشلا قيسنت نم ققحت نوكت نأ بجي .اەدحو WLC ةداەش ليمحت كنكمي ال كلذل ،ةدوجوم اەلمكأب ةلسلسل نوكت فلملا يف ةدوجوم CA رذجلا ىتح ةلسلسلا.

: حيحص ريغ طيسولا CA نوكي امدنع ءاطخألا حيحصت ىلع لاثم انه

\*TransferTask: Jan 04 19:08:13.338: Add WebAuth Cert: Adding certificate & private key using password c \*TransferTask: Jan 04 19:08:13.338: Add ID Cert: Adding certificate & private key using password check1 \*TransferTask: Jan 04 19:08:13.338: Add Cert to ID Table: Adding certificate (name: bsnSslWebauthCert) \*TransferTask: Jan 04 19:08:13.338: Add Cert to ID Table: Decoding PEM-encoded Certificate (verify: YES \*TransferTask: Jan 04 19:08:13.338: Decode & Verify PEM Cert: Cert/Key Length was 0, so taking string 1 \*TransferTask: Jan 04 19:08:13.338: Decode & Verify PEM Cert: Cert/Key Length 7148 & VERIFY \*TransferTask: Jan 04 19:08:13.342: Decode & Verify PEM Cert: X509 Cert Verification return code: 0 \*TransferTask: Jan 04 19:08:13.342: Decode & Verify PEM Cert: X509 Cert Verification result text: unabl \*TransferTask: Jan 04 19:08:13.342: Decode & Verify PEM Cert: Error in X509 Cert Verification at 0 dept \*TransferTask: Jan 04 19:08:13.343: Add Cert to ID Table: Error decoding (verify: YES) PEM certificate \*TransferTask: Jan 04 19:08:13.343: Add Cert to ID Table: Error decoding (verify: YES) PEM certificate \*TransferTask: Jan 04 19:08:13.343: Add ID Cert: Error decoding / adding cert to ID cert table (verifyC \*TransferTask: Jan 04 19:08:13.343: Add WebAuth Cert: Error adding ID cert

#### (HA SSO) يالعلا رفاوتال تارابتعا

مكحتلا ةدحو نم تاداهشلا خسن متي ال ،HA ماظنب ةمدخلا رشن ليلد يف حضوم وه امكو ماظنب ةمدخلا ويرانيس يف ةيوناثلا ملا قي اسأللا HA.

.HA جوز لكشت نأ لبق يوناثلا ىلإ تاداهشلا لك داريتسإ كيلع بجي هنأ ينعي اذه

ىلع (ايلحم حاتفملا تقلخ يلاتلابو) CSR لا تنأ قلخي نإ لمعي ال اذه نأ ريذحت رخآ تردص نوكي ال عيطتسي حاتفم نأ نأل WLC يساسألا. حاتفملا عضو يلاتلابو) OpenSSL عم يساسأ WLC ل CSR ءاشنإ يه ةديحولا ةقيرطلا الك ىلع كلت حيتافملا/تاداهشلا ةعومجم داريتساو (قداهشلاب قفرملا MLCs.

# ةلص تاذ تامولعم

- <u>WLC ىلا قطبارتملا ريغ تاداەشلا ليزنتو قيجراخلا تامجلا تاداەشل CSR ءاشناب مق</u>
- <u>(WCS) يكلسال مكحت ماظن ىلع ةيجراخ ةمج ةدامشل (CSR) ةدامشلا عيقوت بلط ءاشنا</u> •
- <u>نيوكت لائم ىلع WCS) CSR) يكل ساللا مكحتلا ماظن ةداەش عيقوت بلط تيبثت مت</u> مداخ Linux
- <u>Cisco Systems تادنتسملاو ينقتلا معدلا</u>
- <u>لال WLC HA SSO</u>

ةمجرتاا مذه لوح

تمجرت Cisco تايان تايانق تال نم قعومجم مادختساب دنتسمل اذه Cisco تمجرت ملاعل العامي عيمج يف نيم دختسمل لمعد يوتحم ميدقت لقيرشبل و امك ققيقد نوكت نل قيل قمجرت لضفاً نأ قظعالم يجرُي .قصاخل امهتغلب Cisco ياخت .فرتحم مجرتم اممدقي يتل القيفارت عال قمجرت اعم ل احل اوه يل إ أم اد عوجرل اب يصوُتو تامجرت الاذة ققد نع اهتي لوئسم Systems الما يا إ أم الا عنه يل الان الانتيام الال الانتيال الانت الما